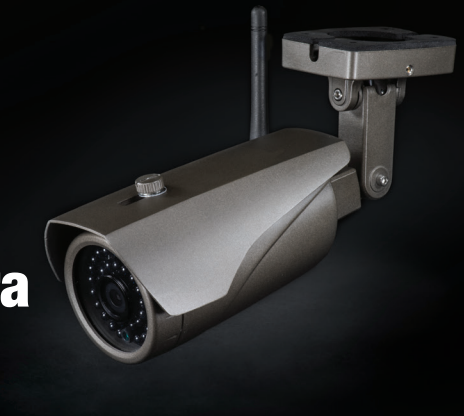

# **Q** COCON<sup>®</sup> Single Outdoor HD Wireless IP Camera Getting Started Guide

#### **1.** UNPACK

Unpack the Cocoon Single Outdoor HD Wireless IP Camera from the packaging and check you have all the components:

 1x IP Camera
 1x Allen Key

 1x Wi-Fi Antenna
 1x CD-ROM

 1x Adaptor
 1x Getting Started Guide

 1x 1M Ethernet Cable
 1x Instruction Manual

 4x Mounting Screws with sleeves
 1x Warranty Card

Note - The following steps will guide you through setting up using P2P with a smartphone device

#### **2.** ATTACH ANTENNA

Screw the Wi-Fi Antenna onto the connector located on the side of the IP Camera, until the antenna is firmly in place

Note - The antenna will have some connector thread remaining

## **3.** CONNECT TO POWER

Using the included power adaptor, connect one end to the Adaptor Port on the IP Camera, then connect the other end to a power outlet and switch on

#### **4.** DOWNLOAD AND SETUP COT PRO

- **a.** Using an Android device; install the 'COT Pro' app from the Google Play Store\*
- b. Using an Apple device; install the 'COT Pro' app from iTunes App Store\*

Once the app has downloaded and completed installation, launch the app

If this is your first time using COT Pro, you will need to create an account. Select 'Register by email' at the bottom of the COT Pro login screen and follow the steps to create a new account

Note - Data charges may apply if downloading via mobile connection, check with your mobile carrier for details. ALDI Stores & the supplier (Winplus) take no responsibility for data charges.

Note - "Register by phone" is currently not available in Australia.

## **5.** INSERT ETHERNET CABLE

Insert Ethernet cable into the camera's Ethernet port. Insert the other end of the cable into your router's Ethernet port

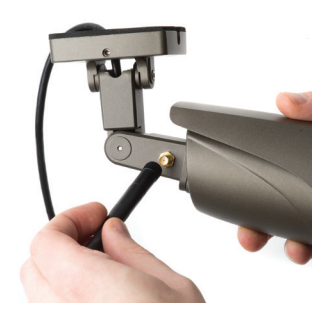

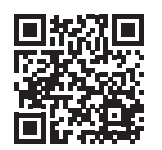

You can also scan this QR code with your Android or iOS device to download the app

# **Q** \_\_\_\_\_ Single Outdoor HD Wireless IP Camera Getting Started Guide

IT315003 11/2015

### **6.** PAIR WITH COT PRO

- **a.** While connected to your home Wi-Fi network, press the '+' button on the COT Pro app home screen and then select 'Manual'
- b. Enter the ID number located on the camera
- c. Input a device name of your choice
- d. Enter the default password, 123. Then press 'Save'
- e. Once paired successfully, your camera will now be shown in the 'My Camera' folder. To commence viewing the camera, simply press the image
- f. To change the camera to WiFi mode, select the camera's 'Camera Settings' button from the My Camera folder. Select 'Network Settings', then select your WiFi network SSID name. Enter your WiFi password to change to WiFi mode. The Ethernet Cable can now be removed

Note: 'Smart wifi'/'Wi-Fi Connect' is not compatible with this camera

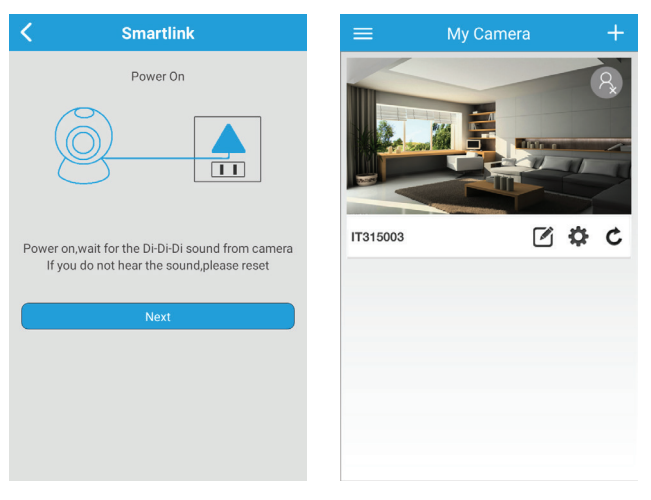

## 7. MOUNT SECURITY CAMERA

Using the screw accessories provided, mount the IP Camera to your desired location. The cables can either be threaded through your mounting surface, or through the side of the mounting plate

Note - Test camera is working correctly in it's final position before permanently mounting

## 8. SUCCESS

You have now successfully set up your Cocoon Single Outdoor HD Wireless IP Camera. Using the COT Pro app, you are able to log on remotely using a 3G or 4G connection

Note - If unable to pair, attempt alternative pairing techniques mentioned in the manual, or alternatively contact our After Sales Support Centre on 1300 663 907.